## AquaHawk Information Session

Dawn Calciano - Updated April 2020

# Water Meter Upgrade Project

- Meter replacement began in January 2018 and was completed in 2019.
- Old meters had manual monthly reads
- The new meters have Advanced Metering infrastructure (AMI)
  - Low-powered communication device that transmits hourly water use information over a secure network
  - Data transmitted four times per day
  - This data is then brought into the AquaHawk online customer water use portal
- The AquaHawk portal replaces the previous WaterSmart portal

www.cityofdavis.org/watermeterupgradeproject

# What is AquaHawk?

- The City of Davis' customer water use portal.
- Allows customers to:
  - View hourly water consumption
  - Manage Water Usage
  - Customize Alert Settings

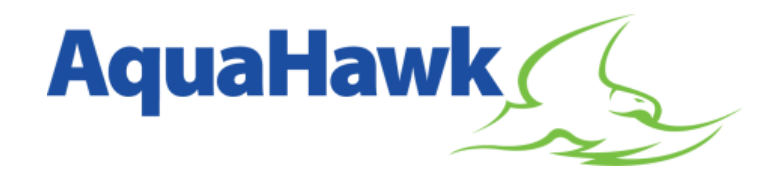

- Must be the account holder on record or have permission from the account holder to register.
  - Can provide access to others.
- The ability to Set a Usage Alert is one of the primary benefits of the water user portal.
  - Setting alerts to be notified of continuous water usage over a 24-hour time period or less is recommended.

## **Customer Benefits**

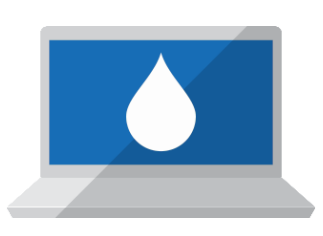

#### Access to your water usage data 24/7.

• The online customer water use portal will show you how much water you're using on a daily and hourly basis.

#### Save Money.

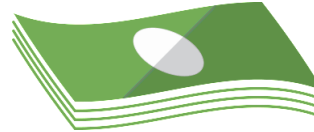

 Knowing your daily and hourly water use can help you make informed decisions about using water efficiently. This can help you save money on your next bill.

#### Spot and stop leaks.

 You can set up water alerts that will notify you about continuous water flow that could be from an undetected leak. If it's a leak, you can make repairs more quickly.

# **Register for AquaHawk**

- Go to https://davica.aquahawk.us
- Click the **Register** button.
- Fill in your personal contact information. The information does not have to match the contact information on your utility bill. Alerts will be sent to your preferred contact method.
- Click the **Register** button to complete registration.
- After a few minutes, you will receive an e-mail confirmation with your login information.
- You'll be redirected to the City of Davis AquaHawk portal page where you can sign in.
- If this is the first time signing in, the Add Account box pops us. Enter the Account number, Account Name and Service Address listed on your utility bill.

| Add Account       |                |       | *Requir  | ed Field |                         |
|-------------------|----------------|-------|----------|----------|-------------------------|
| *Account Number:  |                |       |          |          | Enter information from  |
| *Account Name:    |                |       |          |          | Enter information for   |
| *Service Address: | Street address |       | 2.308    |          | i the utility bill here |
|                   | City           | State | Zip Code |          |                         |
|                   | City           | State | Zip Code | 1        |                         |
|                   | Add            | Close | Zip Code |          |                         |

# **AquaHawk Registration Page**

City of Davis, CA

Register

Now

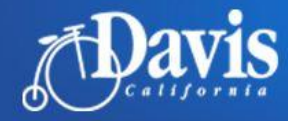

AquaHawk

AquaHawk is a City of Davis customer water use portal included with your water service. You can use AquaHawk to monitor your hourly water usage and set and receive usage alerts. Registering for an account will allow you to:

- See how much water you're using.
- Receive Alerts when unusual water usage is detected.
- Set alert levels and receive notifications via telephone, email, or text.

#### **Usage Alerts & Notifications**

After you register, AquaHawk will analyze your water consumption. If unusual water use is detected, you will receive a notification.

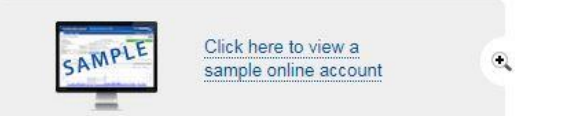

AquaHawk allows you to specify an amount of water (gallons) or an estimated bill amount (dollars) that you dont't want to exceed. If your water consumption or bill amount has exceeded or is projected to exceed the threshold value, Aquahawk will send you a notification.

- View hourly water consumption
- Manage water usage
- Customize alert settings

 RETURNING
 NEW

 Sign In
 Register

 User Name or Email:
 Please register to access your account information.

 Password:
 Register

 Sign In
 Fast and easy!

Questions about AquaHawk? Contact us today.

(530) 757-5686

#### Site Layout

| Davis                      |                      |                                                                                                    |                                         | Powered by AquaHawk                                                                                                    |
|----------------------------|----------------------|----------------------------------------------------------------------------------------------------|-----------------------------------------|----------------------------------------------------------------------------------------------------|
| Water Account Management - |                      |                                                                                                    |                                         | Help   🗸 🗸                                                                                                    |
| Account Information        |                      |                                                                                                    |                                         | Search                                                                                                    |
|                            |                      | Current Water Use<br>Mar 31, 2020 - Apr 30, 2020 (Day 25 of 31)                                                 |                                         | 01/28/2020 Water Threshold: Water use exceeding a user defined threshold.     01/27/2020 Water Threshold: Water use exceeding a user defined threshold.                                                                                             |
| 2 Registered Users         | [Register New Liser] | Estimated Water Charges (as of 4/24/2020 11:00 PM)<br>Projected Water Charges (at last reported use rate)       | \$34.26<br>\$40.88                      | 0 01/27/2020 Water Threshold: Water use exceeding a user defined threshold.     10/04/2010 Exceeding Delive Product: You are likely to exceed user define budget.                                                                                   |
|                            | fusions use cool     | Water Use (as of 4/24/2020 11:00 PM)<br>Projected Water Use (at last reported use rate)<br>Last 24 Hours: 15.44 | 423.9 CF<br>555.9 CF<br>Last Day: 15.44 | OP/07/2019 Exceeding Dollar Budget. You are likely to exceed your dollar budget.     Og/07/2019 Exceeding Dollar Budget. You are likely to exceed your dollar budget.     Og/07/2019 Water Threshold: Water use exceeding a user defined threshold. |
|                            |                      |                                                                                                    | Export My Thresholds                    | 08/31/2019 Exceeding Dollar Budget: You are likely to exceed your dollar budget.                                                                                                    |

#### Last 45 Days (Wed Mar 11, 2020 - Fri Apr 24, 2020)

#### 756.4 CF (2.7 min, 16.81 avg, 32.67 max)

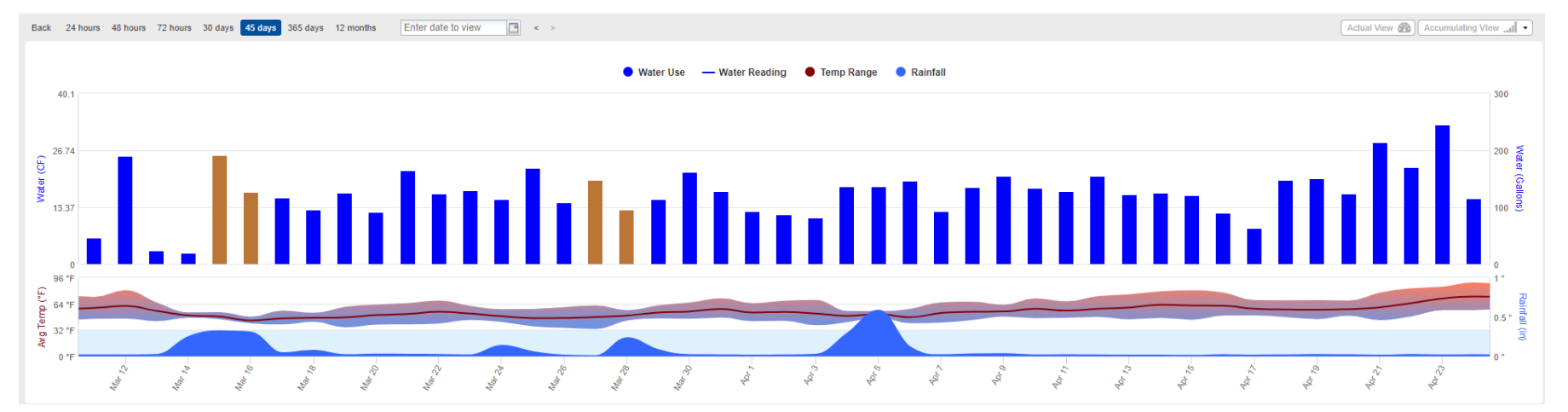

## Water Consumption Graph

When you login, you will see a bar graph:
Default graph shows usage over the last 365 days.

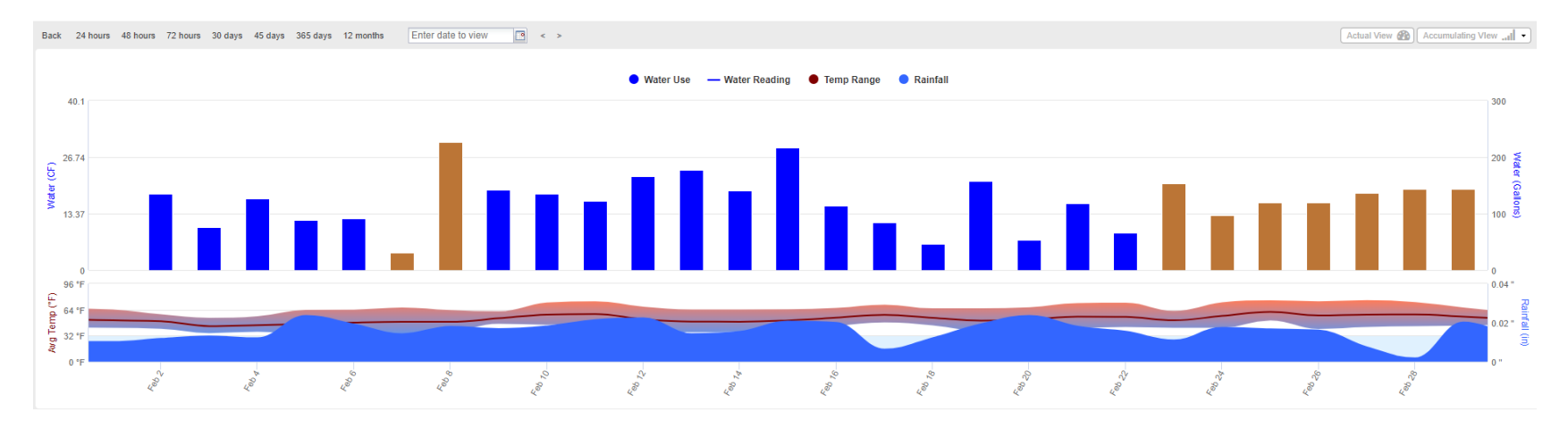

- The orange bars indicate spanning.
- The dark blue bars show actual usage. Choose "Actual" on the graph to see only actual and not averaged usage.

#### Spanning

- Occurs when a meter doesn't report for several time intervals and then reports a read.
- AquaHawk averages the data over the missing intervals.
- > You will see orange bars on the graph when this occurs.
- You will also see this if you look at daily and hourly data for months before the AMI meter was installed.

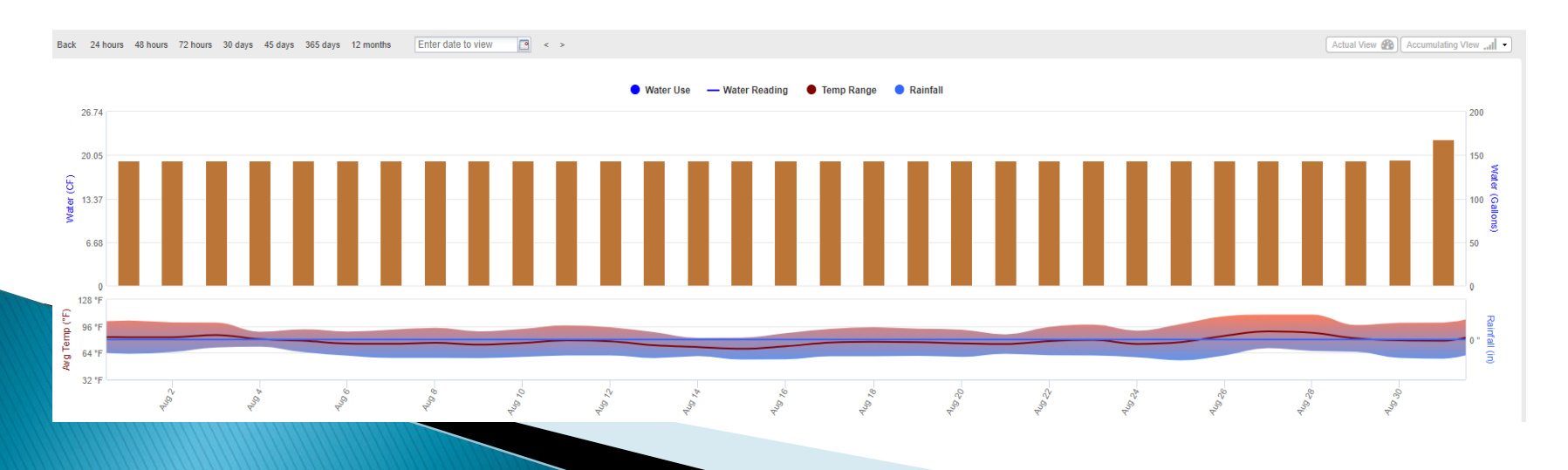

## **Hourly Water Consumption**

View different time periods by clicking above the graph.

Enter date to view

9

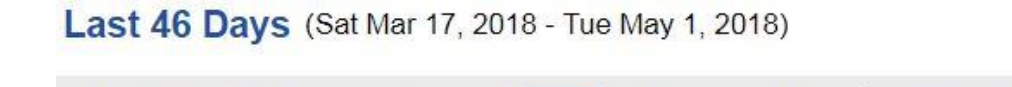

• Enter a specific date to view.

Back 24 hours 48 hours 72 hours 30 days 45 days 365 days 12 months

- Hover over the bar to view consumption data.
- Click on a bar to view the hourly usage for that date.
- The graph also shows temperature and rainfall data.

#### **Continuous Usage**

Look for continuous hourly usage especially during the middle of the night.

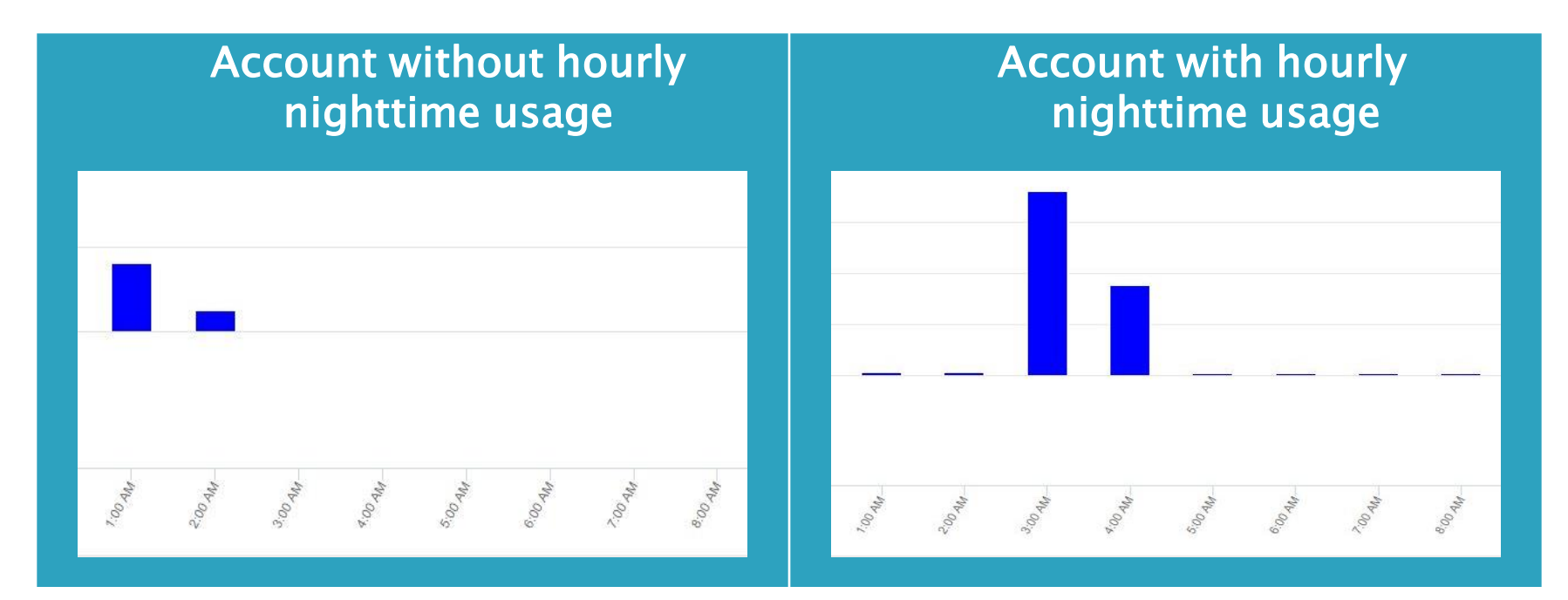

## Manage Your Water Usage

View the table in the center of the screen.

| Apr 30                                                                                                    | Current Water Use<br>, 2018 - May 31, 2018 (Day 22 of 32) |                                                  |
|----------------------------------------------------------------------------------------------------|-----------------------------------------------------------|--------------------------------------------------|
| Estimated Water Charges (as of 5/21/2<br>Projected Water Charges (at last reported use rat                     | 018 3:00 AM)<br>e)                                        | <b>\$250.82</b><br>\$331.62                      |
| Water Use (as of 5/21/2018 3:00 AM)<br>Projected Water Use (at last reported use rate)<br>Last 24 Hours: 108.9 | Last Day: 83.54                                           | <b>4,658 CF</b><br>5,404 CF<br>Meter Read: 4,280 |
|                                                                                                    |                                                           | Export My Thresholds                             |

- Estimated water charges estimate to date of how much you currently owe for the water portion of the utility bill.
- Projected water charges estimated amount you will owe by the end of the water use period.
- Water use water use to date within the current water billing period.
- Projected water use the estimated amount of water you will use by the end of the water use period.

## **Customize Alert Settings**

- Set-up personalized texts or e-mail notifications based on water consumption or projected water use charges.
- Set thresholds to be notified if there is continuous water use indicating a potential leak on your property so that leaks can be found and repairs can be made more quickly.

### **Automatic Alerts**

- Click the blue My Thresholds button in the middle of your home page to open your alert options.
- Choose the types of alerts that you would
   like to set and click Apply.
  - Estimated Bill Alert Threshold
  - Water Use Alert Threshold

#### <u>Tip</u>

Use a threshold higher than your typical water consumption on your monthly utility bill.

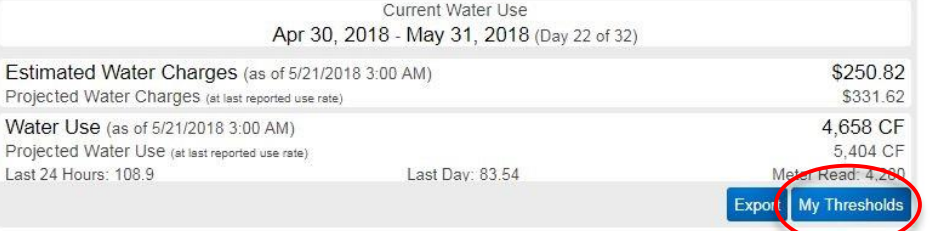

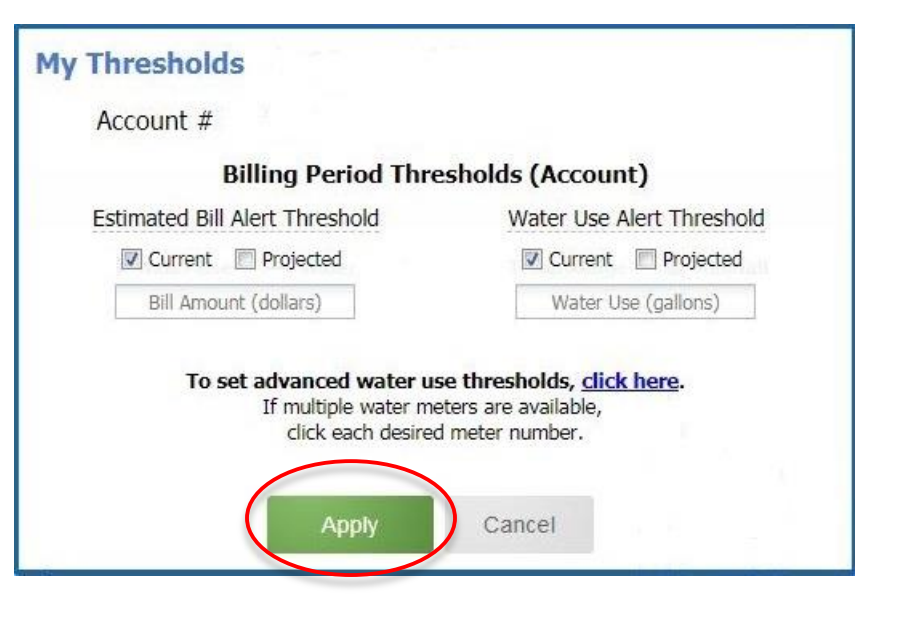

## Set a Usage Alert

- Click on the Advanced Water Use Thresholds settings link in the My Thresholds box.
- There are multiple options in this box. Alerts can be sent if water use in gallons exceeds a user set amount of water in 1 hour, 1 day, 1 week or 1 month.
- Click Apply to save.

| Account # |                                        | Meter #                             | (Water-Reside      |
|-----------|----------------------------------------|-------------------------------------|--------------------|
|           | Billing Period T                       | Thresholds (Acco                    | unt)               |
| Estimate  | ed Bill Alert Threshold                | Water Us                            | se Alert Threshold |
| Cu        | irrent 🛛 🕅 Projected                   | Curre                               | ent 🔲 Projected    |
| Bil       | I Amount (dollars)                     | Wate                                | er Use (gallons)   |
|           | Availa                                 | able Meters                         |                    |
|           | Water-Inactive     Water-Residential-A | Active                              |                    |
|           | Water Use T                            | hresholds (Meter                    | r)                 |
| 1 Hour    |                                        | 1 Week                              |                    |
| 1 Day     |                                        | 1 Month                             |                    |
|           | 1 gallon                               | s per hour for                      | 24 Hours 💌         |
| 1 Hour    | 1 gallon                               | 1 Week<br>1 Month<br>s per hour for | 24 Hours 💌         |

# **Continuous Use Threshold**

The last row in the advanced thresholds box allows you to set an amount of water in gallons per hour for a specified amount of time.

Water running continuously over longer periods of time, particularly throughout the night, can be a sign of a leak. Setting this alert for continuous water use over a period of 24 hours or less is highly recommended.

| Account #                      | Meter # (Water-Resid         |
|--------------------------------|------------------------------|
| Billing Per                    | od Thresholds (Account)      |
| Estimated Bill Alert Thresh    | Id Water Use Alert Threshold |
| Current Projected              | Current Projected            |
| Bill Amount (dollars)          | Water Use (gallons)          |
| A                              | vailable Meters              |
| Water-Inactiv     Water-Reside | ntial-Active                 |
| Water U                        | se Thresholds (Meter)        |
| lour                           | 1 Week                       |
| Day                            | 1 Month                      |
| 4                              | allons per hour for 24 Hours |

# **Exporting to Excel**

Click the export button on the current water use panel.

| Apr 3                                                                                   | Current Water Use<br>0, 2018 - May 31, 2018 (Day 22 of 32) |                                           |
|-----------------------------------------------------------------------------------------|------------------------------------------------------------|-------------------------------------------|
| Estimated Water Charges (as of 5/21)<br>Projected Water Charges (at last reported use r | /2018 3:00 AM)<br><sup>ste)</sup>                          | <b>\$250.82</b><br>\$331.62               |
| Water Use (as of 5/21/2018 3:00 AM)<br>Projected Water Use (at last reported use rate)  |                                                            | 4,658 CF<br>5,404 CF                      |
| Last 24 Hours: 108.9                                                                    | Last Day: 83.54                                            | Mense Read: 4,280<br>Export My Thresholds |

- Choose selected or all registered accounts and meters.
- Select the start and end time for the export.
- Select hourly, daily or monthly data.
  - Hourly water usage can be exported for up to 7 day time intervals.
- Click download. Report will export as a .csv file which can be opened in Excel.

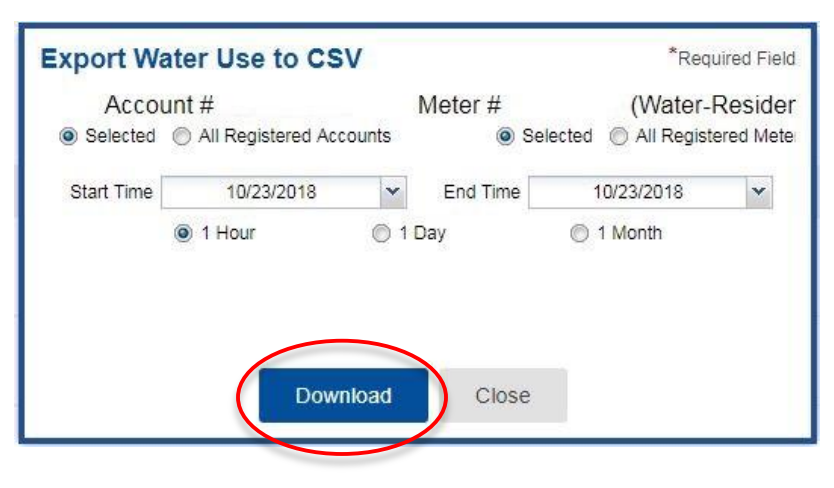

## **Meter Transition**

#### Meter transition month

- You may see a missing month of usage. It is recorded in the city's billing system.
- You may see hourly usage and the total monthly use on the last

day of the month. This usage may appear higher than what is billed due to the additional data.

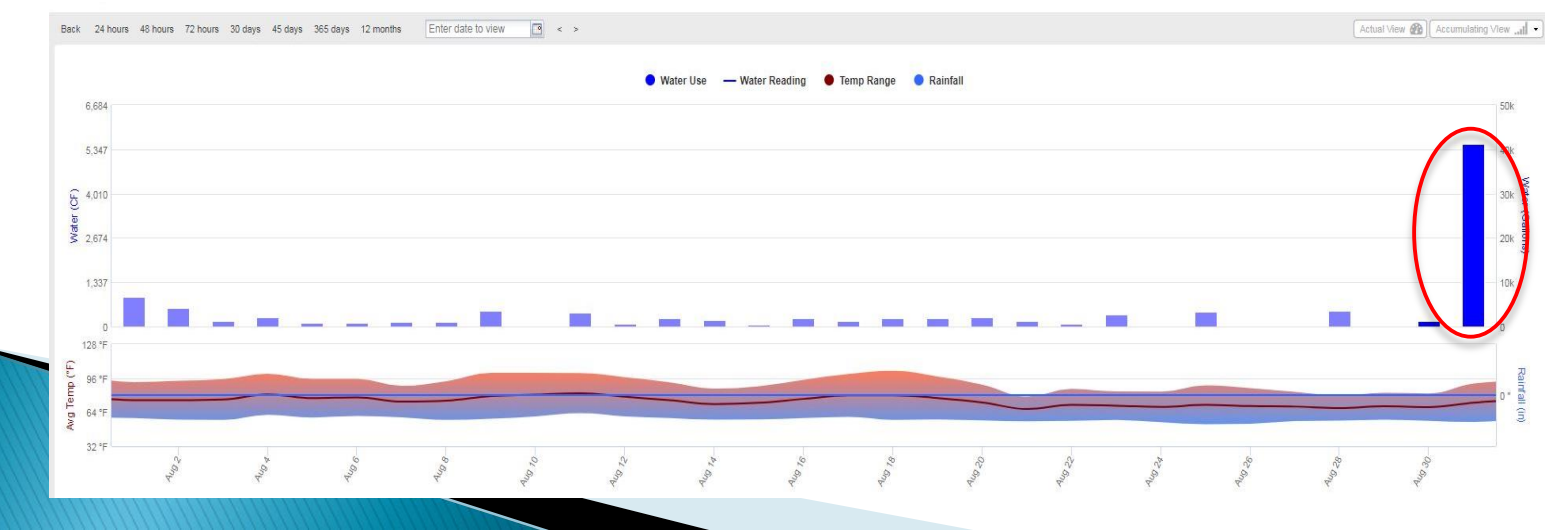

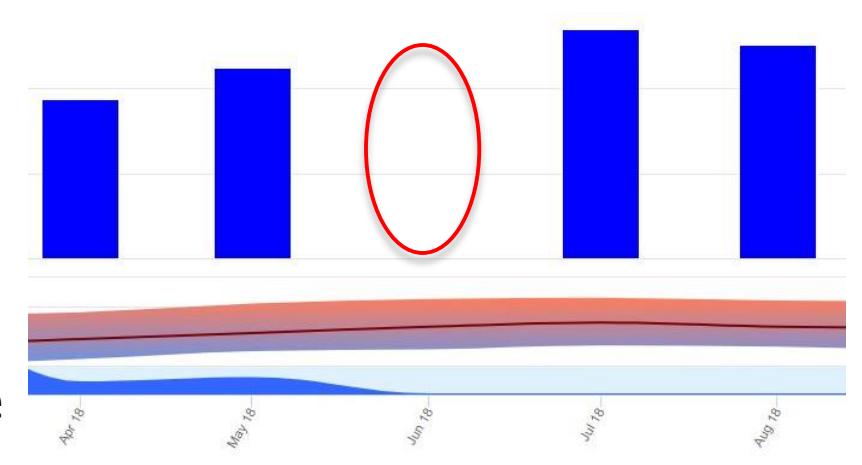

#### **AquaHawk Resources**

| Contact Us   City Council Meetings   Jobs   Staff Dire                                                                                                    | ectory   Calendar   Social Media             |  |
|----------------------------------------------------------------------------------------------------|----------------------------------------------|--|
| Search                                                                                                    | C Select Language                            |  |
| ABOUT DAVIS CITY HALL RESIDENTS BUSINESS VISITORS HOW D                                                                                                    | O I? SUSTAINABILITY                          |  |
| City Hall » Public Works » Water » Water Conservation                                                                                                    | ✓ Water Conservation                         |  |
| WATER USE PORTAL                                                                                                    | City Water Conservation Efforts              |  |
| Font Size: 🚹 🚍 🚦 Share & Bookmark 🛛 Feedback 👹 Print                                                                                                    | Conservation Rebates                         |  |
|                                                                                                    | Drought Information & Water                  |  |
| What is AquaHawk?                                                                                                    | Kids & Educators                             |  |
| AquaHawk                                                                                                    | Leak Detection                               |  |
|                                                                                                    | Model Water Efficient<br>Landscape Ordinance |  |
| AquaHawk is the City of Davis' new customer water use portal. With AquaHawk you may <u>View Your Hourly Water</u><br>Consumption. Manage Your Water Usage and Customize Alert Settings. If you had previously been registered for                                                                                                    | Saving Water Indoors                         |  |
| the WaterSmart portal, you will need a new registration to access the AquaHawk portal.                                                                                                    | Saving Water Outdoors                        |  |
| The account holder who receives the monthly utility bill from the City may choose to provide access to others                                                                                                    | ✓ Water Use Portal                           |  |
| (tenants, landscapers, etc.) to view the water usage for the account. Each user may set-up his/her own login with<br>AquaHawk but will need permission from the account owner and the account information to complete the                                                                                                    | Track Your Water Use                         |  |
| registration process. The water use portal is not connected to the individual water meters, and cannot turn on or                                                                                                    | Set Usage Alerts                             |  |
| off water service, or retain information other than the residential water use data. For properties in El Macero, you<br>will need your account number from the Yolo County CSA to complete the registration process. Please contact                                                                                                    | Water Conservation Workshops                 |  |
| the Yolo County CSA Administrative Support Team at <u>YoloCSA@yolocounty.org</u> or (530) 666-8153.                                                                                                    | Helpful Links                                |  |
| Water use data is transmitted to the AquaHawk customer water portal 4 times per day. There is an approximately<br>6 hour lag time in data transmissions and the availability of those readings in the portal. Historic usage is shown<br>in monthly increments, if you click on the hourly or daily usage for the historic reads you will see water usage<br>averaged out over that time period because only monthly reads are available. | 10                                           |  |
| Please note that during the month of the meter change-out at your property, the usage shown may only reflect the<br>portion of the month which has hourly water use data and therefore may not match your total billed consumption<br>for that month. The correct total consumption is recorded in the City's billing system.                                                                                                    |                                              |  |
| Properties with newly installed meters, particularly those in East and South Davis may see time periods<br>with no hourly reads and averaged or accumulated reads when the data is transmitted. Customer<br>accounts without regular hourly reads are being monitored and read monthly by the Public Works water                                                                                                    | Davis Water<br>SAVING MORE TOGETHER          |  |

SaveDavisWater.org

crew. These customer utility bills will not be impacted, however customers may wish to wait until regular

hourly reads are available on the account before setting automatic alerts.

#### **AquaHawk Resources**

#### System Requirements

#### Supported Browsers

The two most recent versions of each of the following browsers is supported:

WATCH

- Mozilla Firefox Download here
- · Google Chrome Download here
- Apple Safari Download here
- Microsoft Edge Download here

#### Other Supported Platforms

Tablets

- Apple IOS iPad
- Android
- Smart Phones
  - Apple IOS iPhone
  - Android
  - Windows Mobile

To see a video of the Registration process, click below. Written instructions follow.

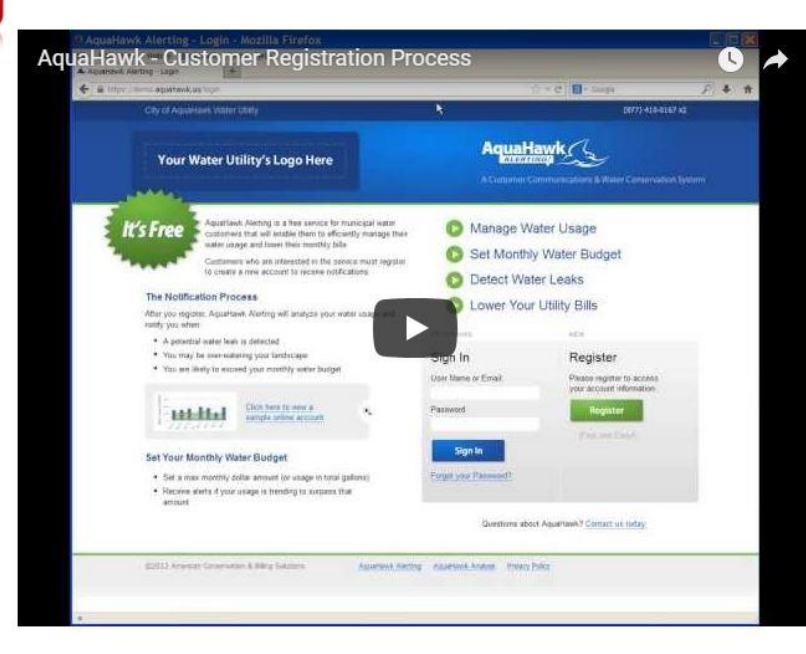

AquaHawk Help Site: <u>help.aquahawk.us</u>

#### Water Portal Overview

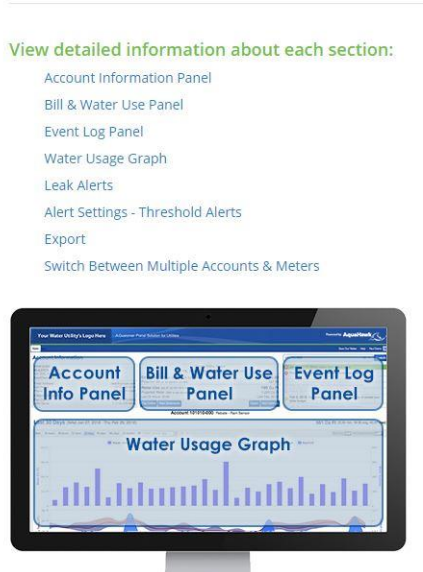